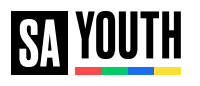

Logging in

## How to reset your password

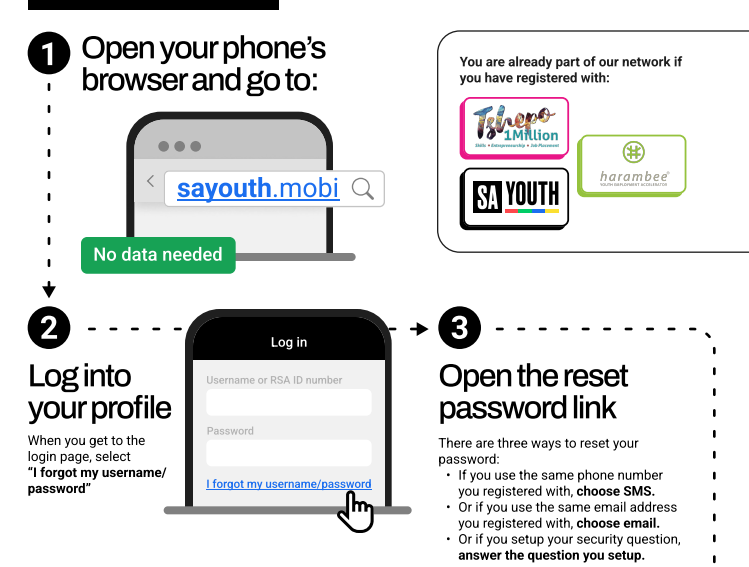

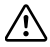

## Have your contact details changed?

For security reasons you will then have to call us and we will verify your identity and reset your password.

Call the toll-free number below.

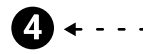

## Stay logged in

This means you won't have to enter your username or password to apply for opportunities.

Only use this if you're using your own phone or trusted device.

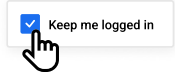

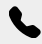

Get support by calling or email Toll-free number 0800 72 72 72 Monday to Friday from 9am to 4:30pm or email support@sayouth.org.za

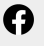

Get support through Facbook Search for @SAYouth.mobi and DM us to chat to a guide